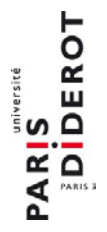

# **TROUVER UN FINANCEMENT POUR SA RECHERCHE AVEC**

## **RESEARCH CONNECT**

RESEARCH connect International

Mise à jour Mai 2017

#### PRESENTATION

Research Connect est un portail permettant de trouver des financements pour la recherche et de faire de la veille. Il est mis à disposition de tous les chercheurs et les personnels administratifs de l'université Paris Diderot par la DARI.

L'université a récemment testé puis acheté cette solution pour permettre aux chercheurs de trouver le financement adéquat pour leurs travaux de recherche. Research Connect, développé par une équipe de 40 experts dont des chercheurs, rassemble la plupart des appels à projets présents et passés, au niveau national, européen et international et de tout type (fondations, prix, projets Horizon 2020, financements de thèse, colloques...). L'équipe de Research Connect réécrit les appels à projets dans un format intelligible et libre de droit.

Environ une université sur trois dans les pays européens est déjà dotée d'un outil de recherche de financements comme Research Connect ou

l'un de ses concurrents. 90% des universités britanniques sont dotées d'un outil de veille de ce type.

- Research Connect est disponible uniquement en anglais.
- L'accès à Research Connect ne nécessite pas le téléchargement d'un logiciel.

#### FAIRE UNE REQUETE SUR LES APPELS A PROJET

Une fois connecté, vous pouvez opérer une requête basée sur trois principaux critères :

### • Who you are – Le statut du chercheur et/ou de son établissement d'appartenance en précisant :

- > La nature de son équipe : s'il recherche un appel à projet collaboratif ou individuel
- Sa discipline de recherche : le chercheur pourra choisir entre sept grands domaines (Recherche médicale, science et technologie...) ayant chacun des sous-domaines, ou bien chercher sa discipline dans une barre de requête. Toutes les disciplines scientifiques y sont représentées.
- Sa nationalité et le pays où il réside :

| Step 1 - Who you are              |                                                                         |
|-----------------------------------|-------------------------------------------------------------------------|
| What is your status?              | <u>Select statuses</u><br>Mid Career Researcher                         |
| What is your research discipline? | Select research disciplines<br>Sociology of Immigration and Citizenship |
| What is your nationality?         | <u>Select nationality</u><br>EU                                         |
| Where are you resident?           | Select one or more countries                                            |
|                                   | Search phrase:                                                          |
|                                   | France 💼                                                                |

Exemple : je suis un chercheur français en milieu de carrière travaillant sur la problématique de l'immigration

Pour obtenir l'accès à Research Connect, il vous suffit d'en faire la demande auprès de la DARI (europe-rd@univ-paris-diderot.fr).

Une fois les identifiants obtenus, vous pouvez vous connecter sur www.researchconnect.eu.

| /0_                 | _                                                   |
|---------------------|-----------------------------------------------------|
|                     |                                                     |
|                     |                                                     |
| Enterview           | amail address and password to lea in                |
| Enteryour           | email address and password to log In.               |
| Email *             | Email address                                       |
| Email *<br>Password | Email address and password to log In. Email address |
| Email *<br>Password | Email address                                       |

• Where you are – Où se déroulera la recherche : le chercheur va pouvoir préciser dans quel pays il souhaite que sa recherche se déroule.

| Step 2 - Where you are              |                              |   |
|-------------------------------------|------------------------------|---|
| Where is the research taking place? | Select one or more countries |   |
|                                     | Search phrase:               |   |
|                                     | France                       | 🏛 |

Ma recherche se déroulera en France uniquement.

 What you are doing – Quel type d'activité de recherche : le chercheur pourra préciser le type de recherche pour lequel il a besoin d'un financement : de la recherche multidisciplinaire, de la recherche collaborative au niveau international, des missions scientifiques, la participation à des colloques, des activités de dissémination ou encore des collaborations avec l'industrie. Un glossaire est à disposition pour s'orienter dans les types d'activités.

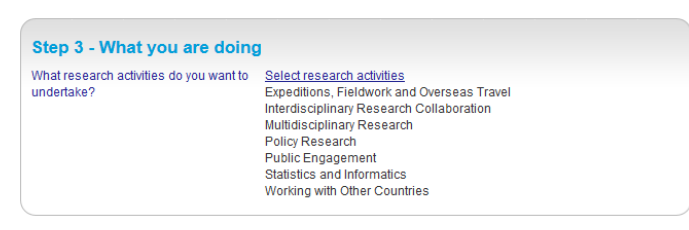

*Le type d'activités qui m'intéresse dans le cadre de ma recherche est le travail de terrain et le travail à l'international...* 

| ESRC/DFID Joint                                                                                                    | Fund for Poverty Alleviation Research                                                                                                    |
|----------------------------------------------------------------------------------------------------|----------------------------------------------------------------------------------------------------|
| Grants available for so<br>poverty.                                                                                                    | cial science researchers allowing them to review major issues which affect global                                                                                                    |
| Funding body:                                                                                                    | Economic and Social Research Council (ESRC)                                                                                                    |
| Max. value:                                                                                                    | € 123,000                                                                                                    |
| Status:                                                                                                    | Closed to Applications                                                                                                    |
| Application deadline:                                                                                                    | None specified                                                                                                    |
| European Instrum                                                                                                    | nent for Democracy and Human Rights (EIDHR) 2014-2020                                                                                                    |
| The aim of the Europe<br>of civil society in promo                                                                                                    | an Instrument for Democracy and Human Rights (EIDHR) is to strengthen the role<br>pting human rights, including social rights and democratic reform.                                                                                                    |
| Funding body:                                                                                                    | European Commission                                                                                                    |
| Max. value:                                                                                                    | Discretionary                                                                                                    |
| Status:                                                                                                    | Open for Applications                                                                                                    |
| Application deadline:                                                                                                    | 04-07-2017                                                                                                    |
|                                                                                                    |                                                                                                    |
| FIRAH Annual Cal                                                                                                    | I for Projects                                                                                                    |
| FIRAH Annual Cal<br>Funding for applied pa<br>encountered by disabl<br>with the disability sector                                                                                                    | If or Projects<br>Irticipatory research projects lasting up to three years to tackle difficulties<br>ed people in their everyday lives and to share knowledge generated by the researc<br>or's non-scientific stakeholders.                                                                                                    |
| FIRAH Annual Cal<br>Funding for applied pa<br>encountered by disabl<br>with the disability sector<br>Funding body:                                                                                                    | Il for Projects<br>Ificipatory research projects lasting up to three years to tackle difficulties<br>ed people in their everyday lives and to share knowledge generated by the researc<br>or's non-scientific stakeholders.<br>Fondation internationale de la Recherche Appliquée sur le Handicap (FIRAH –<br>International Foundation of Applied Disability Research)                                                                                                    |
| FIRAH Annual Call<br>Funding for applied pa<br>encountered by disabl<br>with the disability sector<br>Funding body:<br>Max. value:                                                                                                    | I for Projects<br>ricipatory research projects lasting up to three years to tackle difficulties<br>ed people in their everyday lives and to share knowledge generated by the researc<br>or's non-scientific stakeholders.<br>Fondation Internationale de la Recherche Appiquée sur le Handicap (FIRAH –<br>International Foundation of Applied Disability Research)<br>€ 60,000                                                                                                    |
| FIRAH Annual Call<br>Funding for applied pa<br>encountered by disabl<br>with the disability sector<br>Funding body:<br>Max. value:<br>Status:                                                                                                    | If or Projects<br>If or Projects<br>and people in their veryday lives and to share knowledge generated by the researc<br>or's non-scientific stakeholders.<br>Fondation Internationale de la Recherche Appliquée sur le Handicap (FIRAH –<br>International Foundation of Applied Disability Research)<br>€ 60,000<br>Closed to Applications                                                                                                    |
| FIRAH Annual Cal<br>Funding for applied pa<br>encountered by disabl<br>with the disability sector<br>Funding body:<br>Max. value:<br>Status:<br>Application deadline:                                                                                                    | I for Projects<br>Iticipatory research projects lasting up to three years to tackle difficulties<br>ed people in their everyday lives and to share knowledge generated by the researc<br>or's non-scientific stakeholders.<br>Fondation Internationale de la Recherche Appliquée sur le Handicap (FIRAH –<br>International Foundation of Applied Disability Research)<br>€ 60,000<br>Closed to Applications<br>None specified                                                                                                    |
| FIRAH Annual Cal<br>Funding for applied pa<br>encountered by disabl<br>with the disability sector<br>Funding body:<br>Max value:<br>Status:<br>Application deadline:<br>FMSH/WZB Resear                                                                                             | Il for Projects<br>iticipatory research projects lasting up to three years to tackle difficulties<br>ed people in their everyday lives and to share knowledge generated by the researc<br>or's non-scientific stakeholders.<br>Fondation internationale de la Recherche Appliquée sur le Handicap (FIRAH –<br>International Foundation of Applied Disability Research)<br>€ 60,000<br>Closed to Applications<br>None specified<br>arch Stays in France and Germany                                                                                                    |
| FIRAH Annual Cal<br>Funding for applied pa<br>encountered by disabl<br>with the disability sect<br>Funding body:<br>Max. value:<br>Status:<br>Application deadline:<br>Support available to pa<br>sciences researchers.                                                             | II for Projects<br>If tor Projects<br>ed people in their everyday lives and to share knowledge generated by the researc<br>or's non-scientific stakeholders.<br>Fondation Internationale de la Recherche Appliquée sur le Handicap (FIRAH –<br>International Foundation of Applied Disability Research)<br>€ 60,000<br>Closed to Applications<br>None specified<br>arch Stays in France and Germany<br>artially fund short research stays in France and Germany for human and social                                                                                                    |
| FIRAH Annual Call<br>Funding for applied per<br>encountered by disabl<br>with the disability sector<br>Funding body:<br>Max. value:<br>Status:<br>Application deadline:<br>FINSH/WZB Reserved<br>Support available to pa<br>sciences researchers.<br>Funding body:                  | Il for Projects<br>rticipatory research projects lasting up to three years to tackle difficulties<br>ed people in their everyday lives and to share knowledge generated by the researc<br>or's non-scientific stakeholders.<br>Fondation internationale de la Recherche Appliquée sur le Handicap (FIRAH –<br>International Foundation of Applied Disability Research)<br>€ 60,000<br>Closed to Applications<br>None specified<br>arch Stays in France and Germany<br>attally fund short research stays in France and Germany for human and social<br>Wissenschaftszentrum Berlin für Sozialforschung (WZB - Berlin Social Science<br>Center)                                            |
| FIRAH Annual Cal<br>Funding for applied pa<br>encountered by disabl<br>with the disability sect<br>Funding body:<br>Max value:<br>Status:<br>Application deadline:<br>Support available to pa<br>sciences researchers.<br>Funding body:<br>Max value:                               | Il for Projects<br>Inticipatory research projects lasting up to three years to tackle difficulties<br>ed people in their evenday lives and to share knowledge generated by the researc<br>or a non-acientific stakeholders.<br>Fondation Internationale de la Recherche Appliquée sur le Handicap (FIRAH –<br>International Foundation of Applied Disability Research)<br>€ 60,000<br>Closed to Applications<br>None specified<br>arch Stays in France and Germany<br>artially fund short research stays in France and Germany for human and social<br>Wissenschaftszentrum Berlin für Sozialforschung (WZB - Berlin Social Science<br>Center)<br>Discretionary                          |
| FIRAH Annual Cal<br>Funding for applied pa<br>encountered by disabl<br>with the disability set<br>Funding body:<br>Max. value:<br>Status:<br>Application deadline:<br>FMSH/WZB Rese:<br>Support available to ps<br>sciences researchers.<br>Funding body:<br>Max. value:<br>Status: | Il for Projects<br>iticipatory research projects lasting up to three years to tackle difficulties<br>ed people in their everyday lives and to share knowledge generated by the researc<br>of s non-scientific stakeholders.<br>Fondation Internationale de la Recherche Appliquée sur le Handicap (FIRAH –<br>International Foundation of Applied Disability Research)<br>€ 60,000<br>Closed to Applications<br>None specified<br>arch Stays in France and Germany<br>attally fund short research stays in France and Germany for human and social<br>Wissenschaftszentrum Berlin für Socialforschung (WZB - Berlin Social Science<br>Center)<br>Discretionary<br>Closed to Applications |

Aperçu du résultat de ma requête

Pour affiner sa requête, le chercheur dispose de deux critères supplémentaires :

 Organisation : cet onglet permet au chercheur d'inclure ou d'exclure des organismes de financement dans son champ de recherche (par exemple, exclure European Commission permet d'exclure tous les projets Horizon 2020). Cet onglet peut être utilisé pour faire une requête ciblée (par exemple, pour trouver des financements proposés par Google, taper « Google Inc ») Une fois la requête lancée, il est possible d'appliquer les filtres suivants (visibles à droite) :

- Le montant du financement : <u>attention</u>, l'utilisation de ce filtre est déconseillée, car certains appels à projets n'ont pas de montant défini ou sont divisés en sousappels, ce qui les fait disparaître après application du filtre, alors qu'ils pourraient concerner le montant envisagé par le chercheur.
- Le type de financement : bourse, subvention, prix ou compétition...
- La source du financement : gouvernement, université, association...
- La date de l'appel à projet : ce critère permet de voir en priorité les appels les plus récents, ou les appels qui ont été mis à jour.
- Le statut de l'appel à projet (ouvert, fermé, à venir ou arrêté).

#### FONCTIONNALITES SUPPLEMENTAIRES SUR RESEARCH CONNECT

Research Connect met également à disposition plusieurs fonctionnalités qui permettent de simplifier le suivi des appels à projets et la diffusion des informations :

| EK   |               | €100K    |           |
|------|---------------|----------|-----------|
| ж    | €50K          | €100K    | €500K €10 |
| Filt | er by fun     | dina tvr | ie.       |
| -    | Bursary       |          |           |
|      | Competition o | or Prize |           |
|      | Fellowship    |          |           |
|      |               |          |           |
|      |               |          |           |
|      |               |          |           |
|      |               |          |           |
| Filt | er by fun     | ding so  | urce      |
|      | Charitable    |          |           |
|      |               |          |           |
|      |               |          |           |
|      | Membership    |          |           |
|      | Research Co   |          |           |
|      |               |          |           |
| Filt | er by nev     | w/updat  | ed        |
| 0    |               |          |           |
| ۲    |               |          |           |
|      |               |          |           |
| Filt | er by sta     | tus      |           |
|      |               |          |           |
| V    |               |          |           |
|      |               |          |           |
|      | Discontinued  |          |           |

- **Commenter un appel à projets :** en allant sur la page de l'appel à projet, le chercheur peut choisir de laisser un commentaire privé pour s'aider dans ses propres requêtes, ou il peut rendre le commentaire visible par tous les utilisateurs de l'université pour orienter les autres chercheurs.
- Sauvegarder un appel à projets et le ranger dans un dossier : avec *Save this fund* sur la page d'un appel à projets, il est possible de ranger les appels à projets dans des dossiers (*folder*) ou des sous-dossiers (*portfolio*).
- **Produire un rapport** : après avoir sélectionné les appels intéressants, il est possible de produire un rapport sous forme d'un document plus ou moins détaillé (voir les différents formats).
- **Partager ses requêtes :** les appels à projets repérés ou le rapport produit pendant une requête peuvent ensuite être partagés en choisissant le niveau de détail.
- Sauvegarder ses requêtes : une fois la requête sur les appels à projets lancée, elle peut être sauvegardée pour une réutilisation ultérieure, via « Save search » (pour relancer directement la requête) ou « Save search as template » (pour en faire un modèle de requête qui pourra être modifié avant de lancer la requête).
- Mettre en place une alerte : il est possible de mettre en place une alerte email dont la fréquence et la nature (nouveaux fonds, deadlines à venir, nouveaux appels) sont personnalisables et qui va permettre de recevoir des nouvelles régulières basées sur une requête d'appels à projets menée précédemment.

Pour plus de renseignements sur Research Connect et ses fonctionnalités, un guide d'utilisation et une liste des nouvelles fonctionnalités sont également disponibles sur Research Connect, via *My resources => My toolkit*.

**Contact**: Pôle stratégie et montage de projets, Direction d'appui à la recherche et à l'innovation (DARI) – bât. Grands Moulins – Aile A – 75013 Paris <u>anr@univ-paris-diderot.fr</u> – <u>europe-rd@univ-paris-diderot.fr</u> – Tél : 01 57 27 66 67

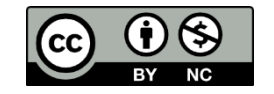

Memento de la recherche